# Welcome To Use Your POOLIN EOC05 Embroidery Machine

It is recommended for beginners to test according to the operational instruction first, and feel free to contact us if you have any questions.

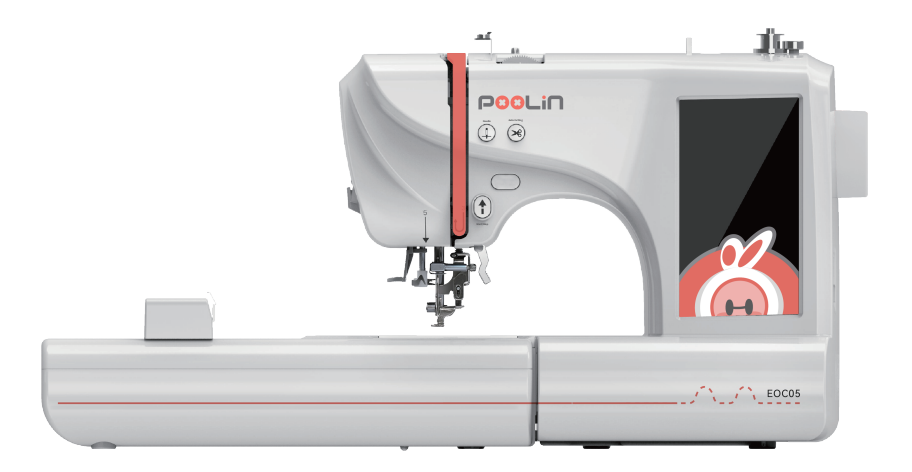

# Check the accessories

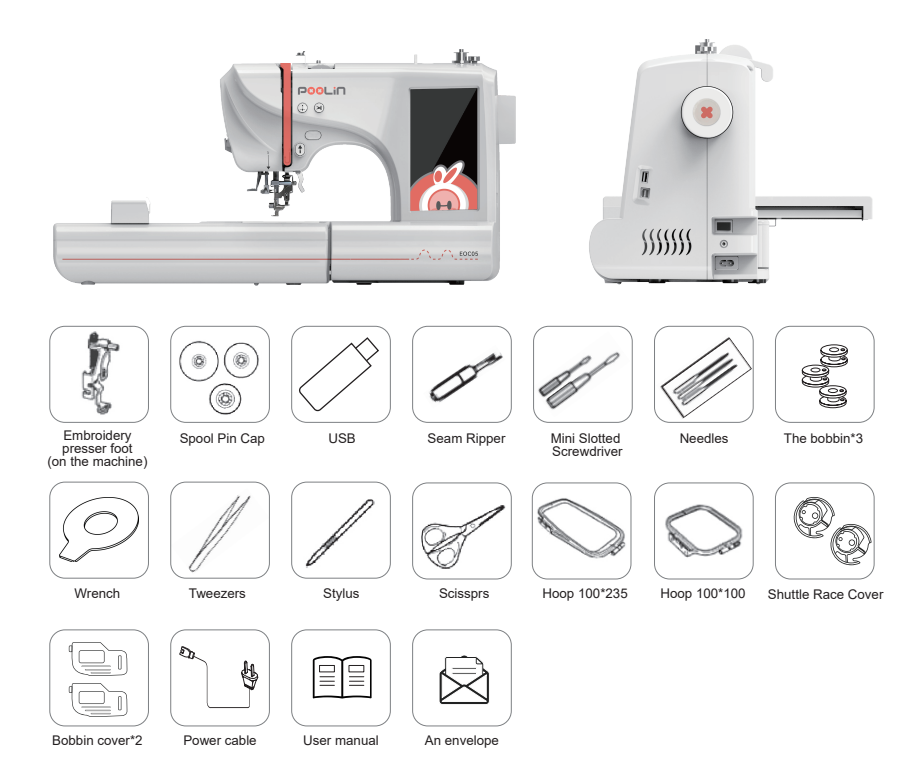

Reminder: There are teaching videos in the USB, please according to the instructions of the quick guide to view the videos to set up the machine, please check the video named "1. All accessories".

### Check the bobbin

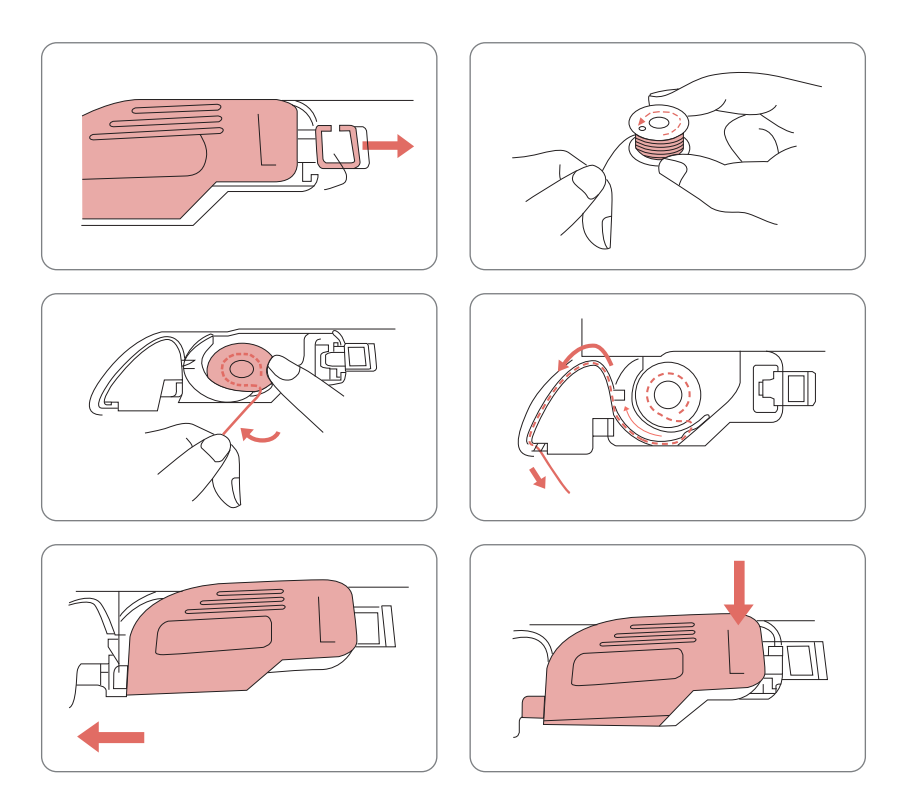

Tips: Please be sure to install the bobbin in the direction indicated by the arrow. Please check the video named" 2. Install the bobbin".

# Threading the machine

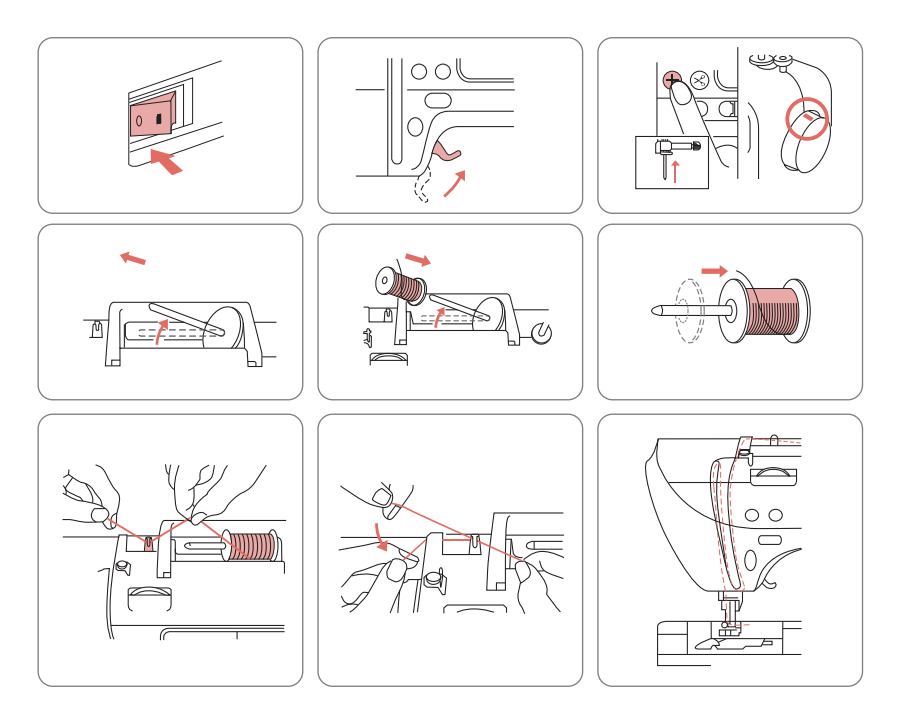

Tips: Be sure to lift the presser foot before threading.

Please check the video named" 3. Threading".

### Automatic needleth reader

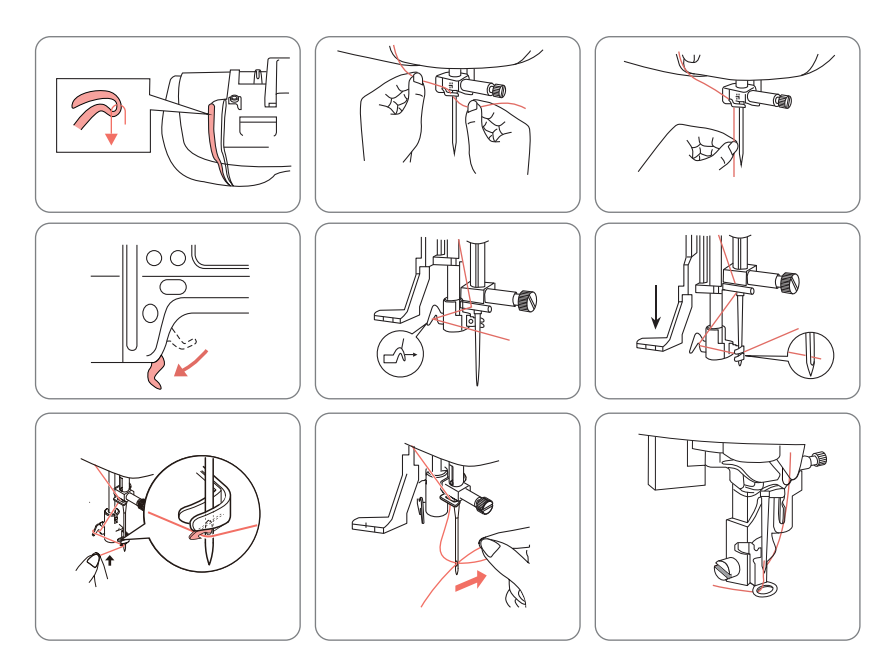

Tips: Be sure to lift the presser foot before threading. Please check the video named" 3. Threading".

### Install the frame

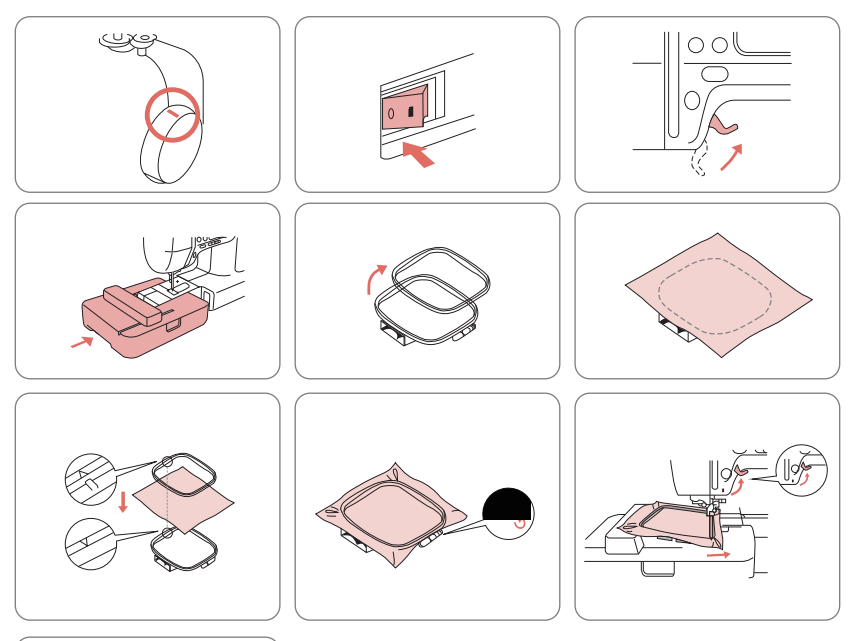

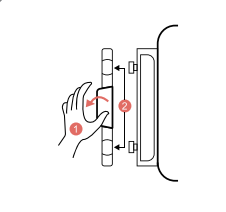

Tips: 1.Before installation, please loosen the screws to install the embroidery frame.

2.Stabilizer must be added under the fabric.

3.Clamp the fabric and stabilizer in the embroidery frame, tighten the screws, and gently pull the fabric to flatten it.

4.Please check the video named "4. Install the embroidery frame".

# Start up

Poolin EOC05 is divided into three parts: Pattern-Config-Embroidery.

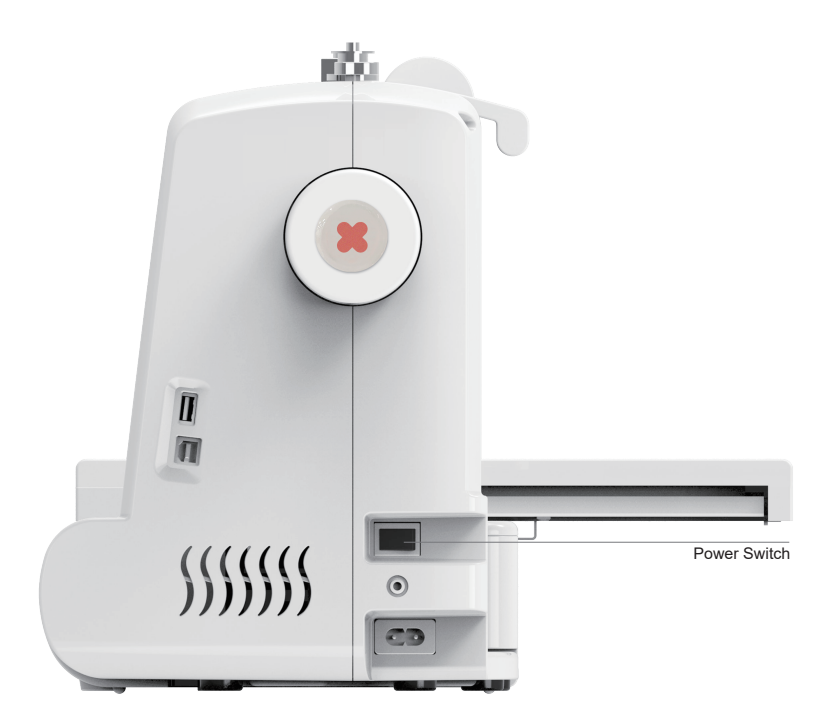

### Choose the pattern

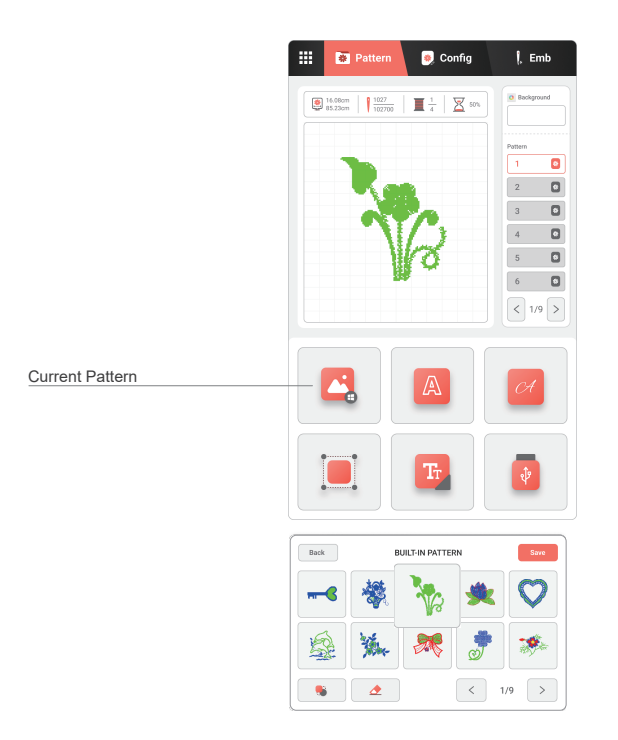

Please check the videos named:"5. choose the patterns".

-----As a beginner, we recommend that you choose a solid color pattern from our built-in patterns to do a embroidery test first.

# Config the pattern

You can adjust the pattern on this interface.

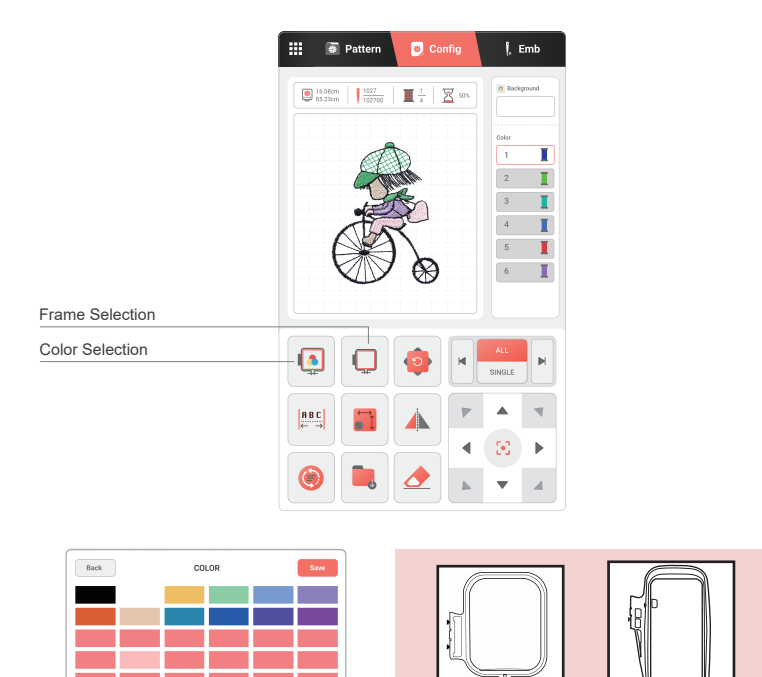

71

Choose the color you want to embroider.

Select the appropriate embroidery frame.

Please check the videos named:"5. edit the patterns".

1/3

# Embroider the pattern

After the above operations, you can start embroidery work on this page.

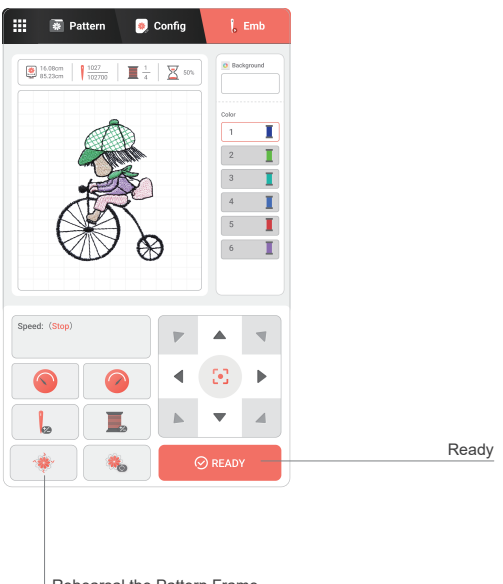

Rehearsal the Pattern Frame

Click the button to confirm the embroidery range.

Click "ready"button.

Put down the presser foot and click the start button on the machine to start embroidery.

Please check the videos named:"5. embroidery the patterns".

# Contact us

After completing the above tests, you can start your own diy embroidery journey. If you encounter any problems, you can check the user manual or feel free to contact us at any time.

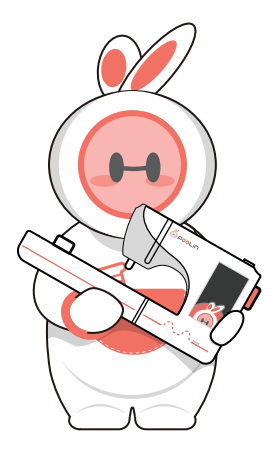

- poolinservice@richword.com
- +8618900636028
- F Poolin Users Group
- https://www.facebook.com/profile.php?id=100073186299060